- 1 <u>ブラウザでこちらを開きます</u>
- 2 右上の「ログイン」をクリックします。

| Toplot 4-92 | サインアップ ログイン<br>ン・ 現在の入札・ ウォッチリスト お気に入りのアーティスト English <b>Q</b>                          |
|-------------|-----------------------------------------------------------------------------------------|
| TopLot      |                                                                                         |
| 公開中のオークション  | 公園中のオークション 現在入札中のオークション                                                                 |
|             | ★ ライブオークション 未設録<br>Wine Mar 11-12 2023<br>2023/03/11 · 11 午前」ST · TOKYO<br>入化する 965 ロット |

3 初めてライブビッドをご利用のお客様は「今すぐ新規登録」をクリックしてください。 新規アカウントの作成を行います。

※既にアカウントの登録がお済みの方は、Eメールとパスワードを入力してログイン後、 5へ進んでください。

新規アカウントが必要な方(初めてのお客様)は、4へ進んでください。既にアカウントの登録がお済みの方は、5へ進んでください。

<新規アカウント>

<既にアカウントを持っている場合>

| メール                    | ドメール                    |
|------------------------|-------------------------|
| ペスワード                  | パスワード                   |
| スワードをお忘れの方 <b>ログイン</b> | パスワードをお忘れの方 <b>ログイン</b> |
| 今すぐ新規登録                | 今すぐ新規登録                 |

4 下記の画面にて、「名、姓、Eメール、パスワード(自身で決めて入力)」を入力し、 利用規約を読んでいただき、赤い枠でくくったチェックボックスにチェックを入れ、 「サインアップ」をクリックしてください。

| 姓                           |            |
|-----------------------------|------------|
| 名                           |            |
| Eメール                        |            |
| パスワード                       |            |
| 〕 私<br>は次に同意します: 利用規約<br>シー | およびプライバシーオ |
|                             | サインアップ     |

5 登録、ログインが完了しましたら、「公開中のオークション」の下に表示されている、 「公開中のオークション」の「入札する」をクリックします。

| 公開中のオークション                                                                                       | 公開中のオークション                                                                                                    | 現在入札中のオークション                           |
|--------------------------------------------------------------------------------------------------|----------------------------------------------------------------------------------------------------|----------------------------------------|
| 1<br>3<br>3<br>3<br>3<br>3<br>3<br>3<br>3<br>3<br>3<br>3<br>3<br>3<br>3<br>3<br>3<br>3<br>3<br>3 | ★ ライブオークション<br>Wine Mar 11-12 2023<br>2023/03/11-11 午前JST-TOKYO<br>3955 ロット<br>9855 ロット<br>第編<br>Sat. 11th March 2023 11:00~ Lot.1~Lot.510 Sun. 12th Ma<br>Lot.985 | <b>未登録</b><br>rch 2023 11:00~ Lot.511~ |
| ダウンロード<br>アプリは無料でご利用いただけます。 Cownade                                                              | ad on the<br>Store Coogle play Auction mobility                                                                                                    |                                        |

6 下記の画面が表示されますので、ユーザー情報と配送先住所を入力いただき、 赤い枠でくくった、2つのチェックボックスにチェックを入れ、 「参加」をクリックしてください。

| ユーザー情報 |                                                               |    |
|--------|---------------------------------------------------------------|----|
| *必須    |                                                               |    |
| 姓*     |                                                               |    |
| 名*     |                                                               |    |
| 会社名    | オプション                                                         |    |
| 電話 *   |                                                               |    |
| 配送先住所  |                                                               |    |
| 国      | 日本                                                            |    |
| 市区町村 * |                                                               |    |
| 住所2    | オプション                                                         |    |
| 都道府県 * |                                                               |    |
| 州      | ΥΥ.                                                           |    |
| 郵便番号   |                                                               |    |
|        | 下記の事項にご同意いただける場合は各欄にチェックを入れてください                              |    |
| (      | □ 私は次に同意します:利用規約およびプライバシーボリシー. □ 私は次に同意します:利用規約およびプライバシーボリシー. |    |
| l      |                                                               | 拿加 |

7「登録保留中」と表示されましたら、お客様の登録は完了となります。
 弊社側で手続きをいたしますので、ご利用可能となるまでお待ちください。
 手続きが完了しましたら、登録いただきましたアドレスに完了メールが届きます。
 ※完了後は、右の画面に切り替わります。

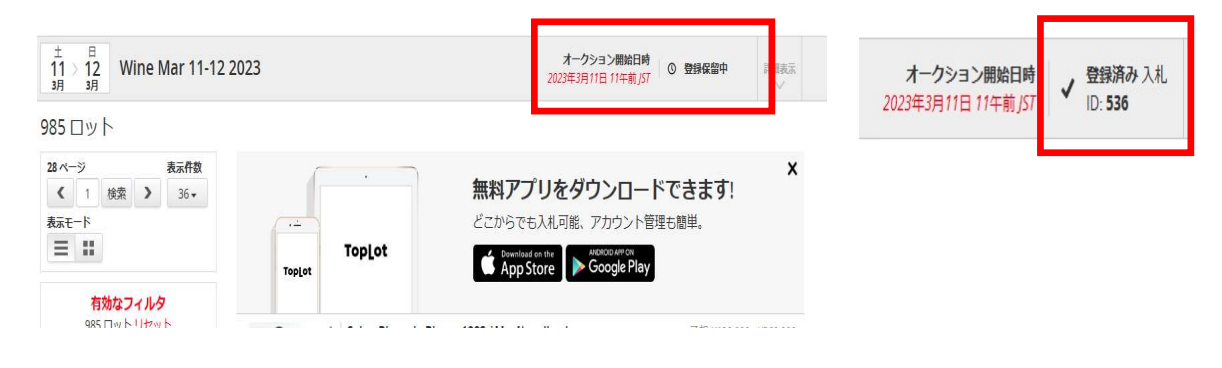